## La Médiathèque en mode Drive

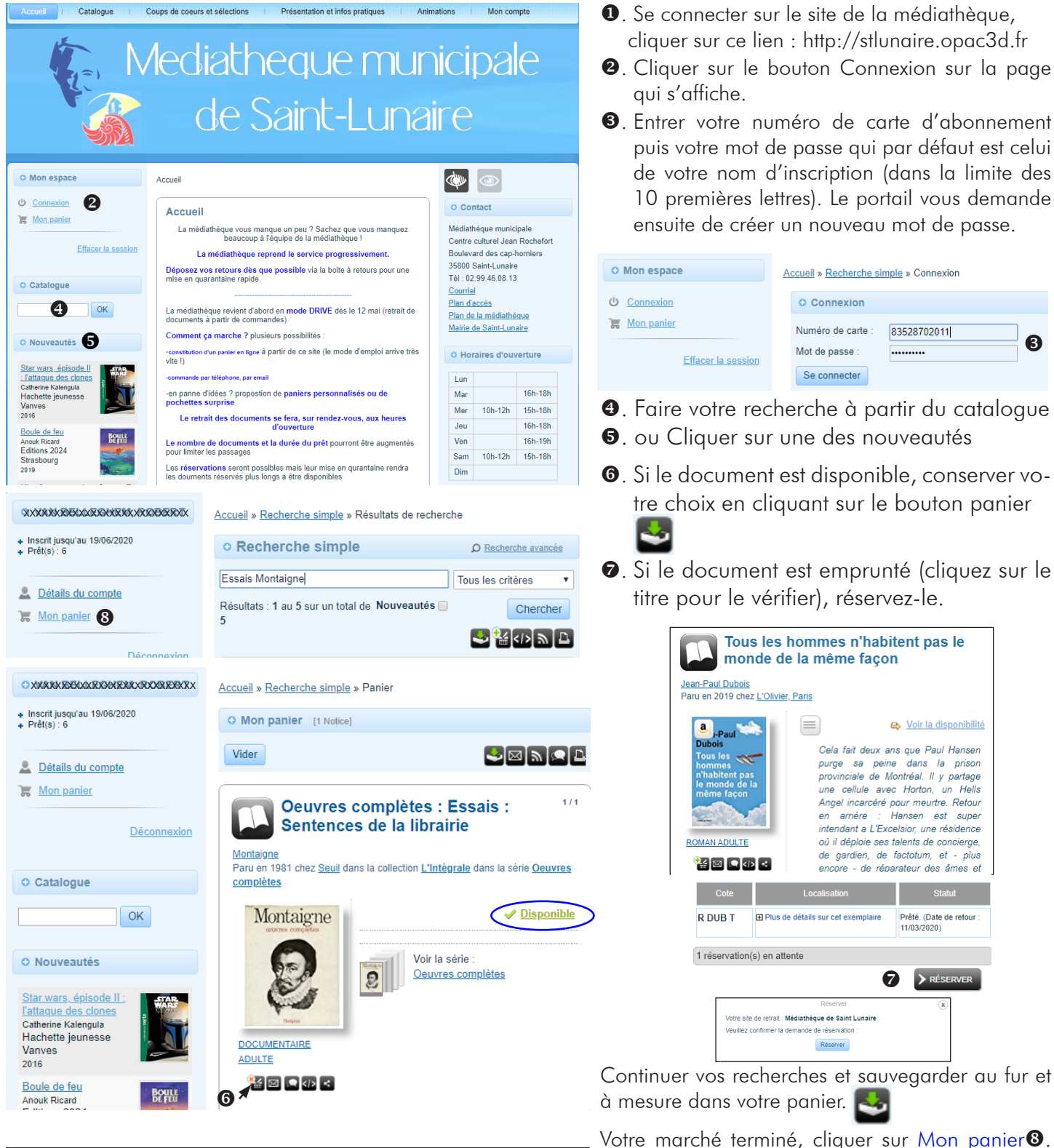

La Médiathèque reçoit votre commande et vous contacte le plus rapidement possible pour convenir d'un rendez-vous pour son retrait

Médiathèque municipale de Saint-Lunaire 75, boulevard des Cap-Horniers

Téléphone : 02 99 46 08 13 Courriel : mediatheque.mairie@saint-lunaire.fr Votre marché terminé, cliquer sur Mon panier<sup>®</sup>. Vos recherches s'affichent, il suffit de les envoyer par courriel à la médiathèque en cliquant sur le bouton : Envoyer le contenu à quelqu'un

|              | Envoyer le panier par courriel      |   |
|--------------|-------------------------------------|---|
|              | Adresse courriel de l'expéditeur :  |   |
|              | votre_adresse_mail@net.fr           |   |
|              | Adresse courriel du destinataire :  |   |
|              | mediatheque.mairie@saint-lunaire.fr |   |
|              | Votre message d'accompagnement :    |   |
|              | Bonne réception<br>Merci            |   |
|              | Cordialement                        | 1 |
|              | Envoyer le message                  |   |
|              |                                     | x |
| 9. Cliquer's | sur envover le messaae              |   |